## SG Digital

Kit Permulaan bagi aplikasi Singpass

# singpass

### **TAHUKAH ANDA?**

Sebagai identiti digital anda yang boleh dipercayai, aplikasi Singpass membolehkan anda membuktikan identiti anda dengan mudah apabila mengakses perkhidmatan dalam talian dan secara fizikal serta menyimpan maklumat penting anda.

#### LANGKAH 1 Muat turun aplikasi Singpass ke telefon bijak anda

Pergi ke Apple App Store , Google Play Store atau HUAWEI AppGallery muat turun aplikasi Singpass. Pastikan pemaju aplikasi adalah Government Technology Agency (Agensi Teknologi Pemerintah).

- 1. Bagi pengguna iOS, ketik "Get" untuk muat turun aplikasi.
- 2. Bagi pengguna Android atau Huawei, ketik "Install" untuk muat turun aplikasi.

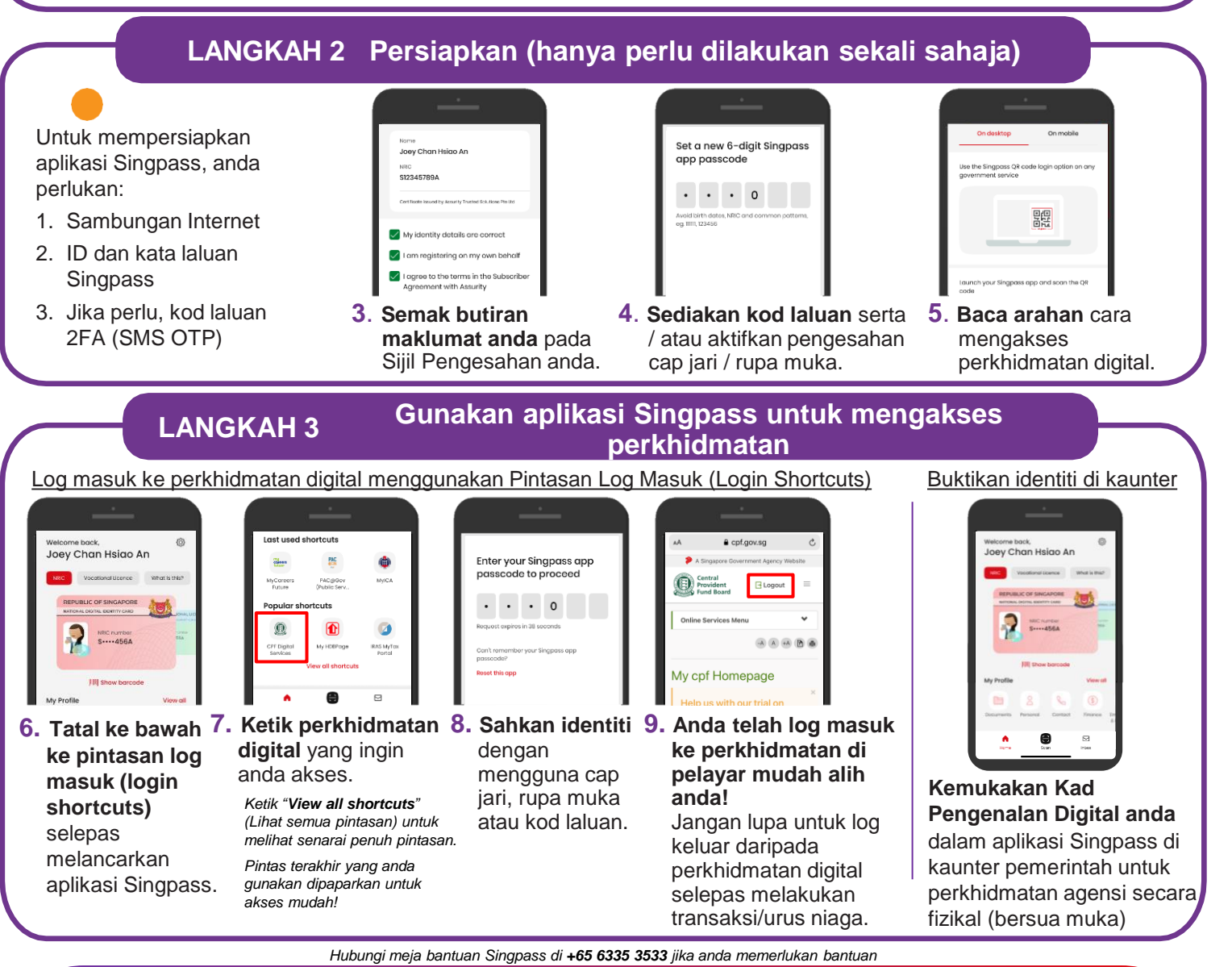

#### Petua keselamatan siber

- Jangan dedahkan maklumat log masuk anda kepada orang lain kerana ini boleh menyebabkan akaun dan maklumat peribadi anda diakses tanpa kebenaran.
- Hanya daftar cap jari atau data rupa muka anda di telefon bijak peribadi.
- Sentiasa log keluar dari perkhidmatan digital setelah selesai melakukan transaksi.

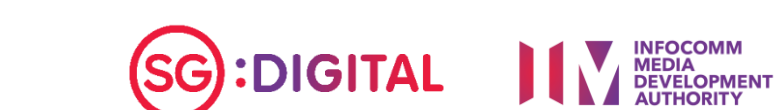